Steps to Log Into Apple IPad (even if you are not an apple user/have an Apple ID)

- 1. Turn on Top Button (Right)
- 2. IPad will prompt you
- 3. Select Language
- 4. Select Country
- 5. Select Appearance (default)
- 6. If you have Apple products can synch OR not. May choose "Set Up without Another Device)
- 7. Connect to WiFI (It may take a few minutes to activate IPAD
- 8. Data Privacy Notice
- 9. Choose Set Up for Myself
- 10. Choose Fingerprint set up or your own password (to get into the IPAD)
- 11. Transfer Data from another device (if you want for skip) and choose "Don't Transfer Anything"
- 12. Apple ID (if you have one) OR, Choose "Forgot password or do not have an Apple ID)
- 13. Create one or set up later If you choose set up one complete Name and Birthdate (have to scroll back with back arrow)
- 14. Add an email address (can create a new gmail etc. if you do not have an email or wish to connect this to another email account.
- 15. Create your Apple ID password (this is to approve apps etc.)
- 16. Add a phone number choose text or call
- 17. A verification Code will be sent to that number or called to you
- 18. Review terms and agree if you agree
- 19. Then make choices about things like location services, sharing analytics etc. Not sharing these details does not impact using the IPAD
- 20. If at anytime you want to remove your registration information you can by clicking under settings and opting to "transfer or reset Ipad"